## **Delete consolidation template**

To delete a consolidation template, follow these steps:

1. Select "Delete Record" from the Actions menu next to the consolidation template you want to delete, the following message appears:

| Alert                                                            | ×   |
|------------------------------------------------------------------|-----|
| Are you sure you want to delete?<br>2 Record(s) will be affected |     |
| CANCEL DELETE REC                                                | ORD |

You can click **Cancel** to keep the records.

2. Click **Delete Record** to confirm deleting the consolidation template. its status changes to "Inactive".

You can activate the consolidation template by following the steps mentioned in "<u>Activate</u> <u>consolidation template</u>".